# Université IBM i 2018 16 et 17 mai

**IBM Client Center Paris** 

### Session S53 – Monitorez votre IBM i avec Nagios

Christian Massé <u>cmasse@volubis.fr</u> Pascal Ruckebusch pruckebusch@m81.fr

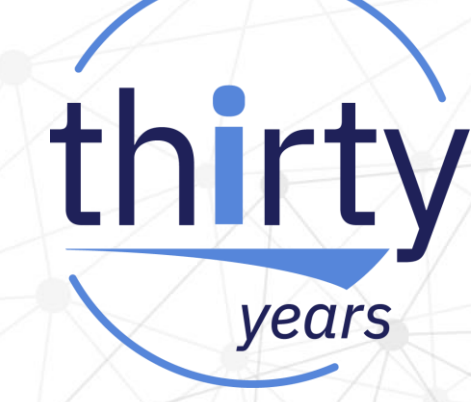

### Plan de la présentation

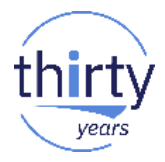

- Principe de fonctionnement de Nagios
- Les plugins Nagios pour IBM i
- La solution basée sur l'utilisation d'un agent

# Principe de fonctionnement de Nagios

### **Surveiller l'infrastructure**

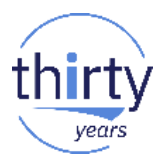

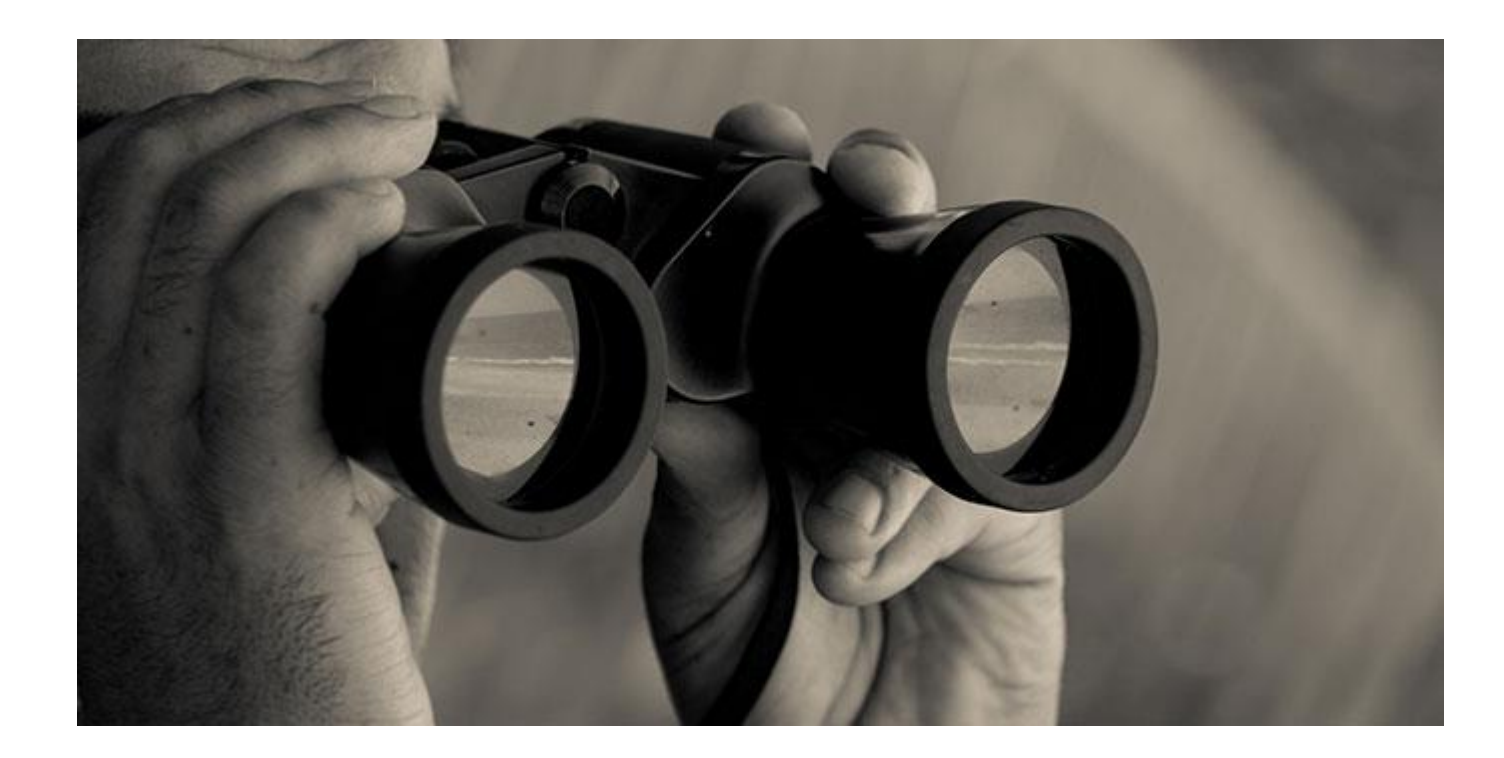

### Historique de Nagios

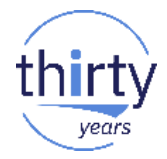

- Logiciel de supervision de réseaux
- Créé en 1999 par Ethan Galstad
- Considéré comme la référence des solutions de supervision Open Source
- Outil très complet
  - Permet de s'adapter à n'importe quel type d'utilisation
  - Possibilités de configuration très poussées
  - Grande modularité et forte communauté
- Permet aujourd'hui de superviser pratiquement n'importe quelle ressource.

(Sources Wikipédia)

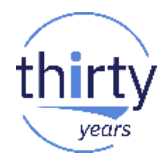

- Nagios apporte les fonctionnalités suivantes
  - Surveillance de tous les éléments dans le réseau (basé sur les adresses IP)
  - Contrôles
    - Actifs (pilotés par Nagios)
    - Passifs (pilotés par l'élément surveillé)
  - Définition des plages horaires pour les contrôles
  - Suspension temporaire ou permanente des contrôles
  - Visualisation des résultats
  - Envoi d'alertes (mails, sms, …)
  - Regroupement des ressources (groupe d'hôtes, groupes de services) pour une meilleure visibilité
  - Possibilité de hiérarchiser les ressources

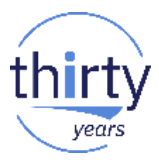

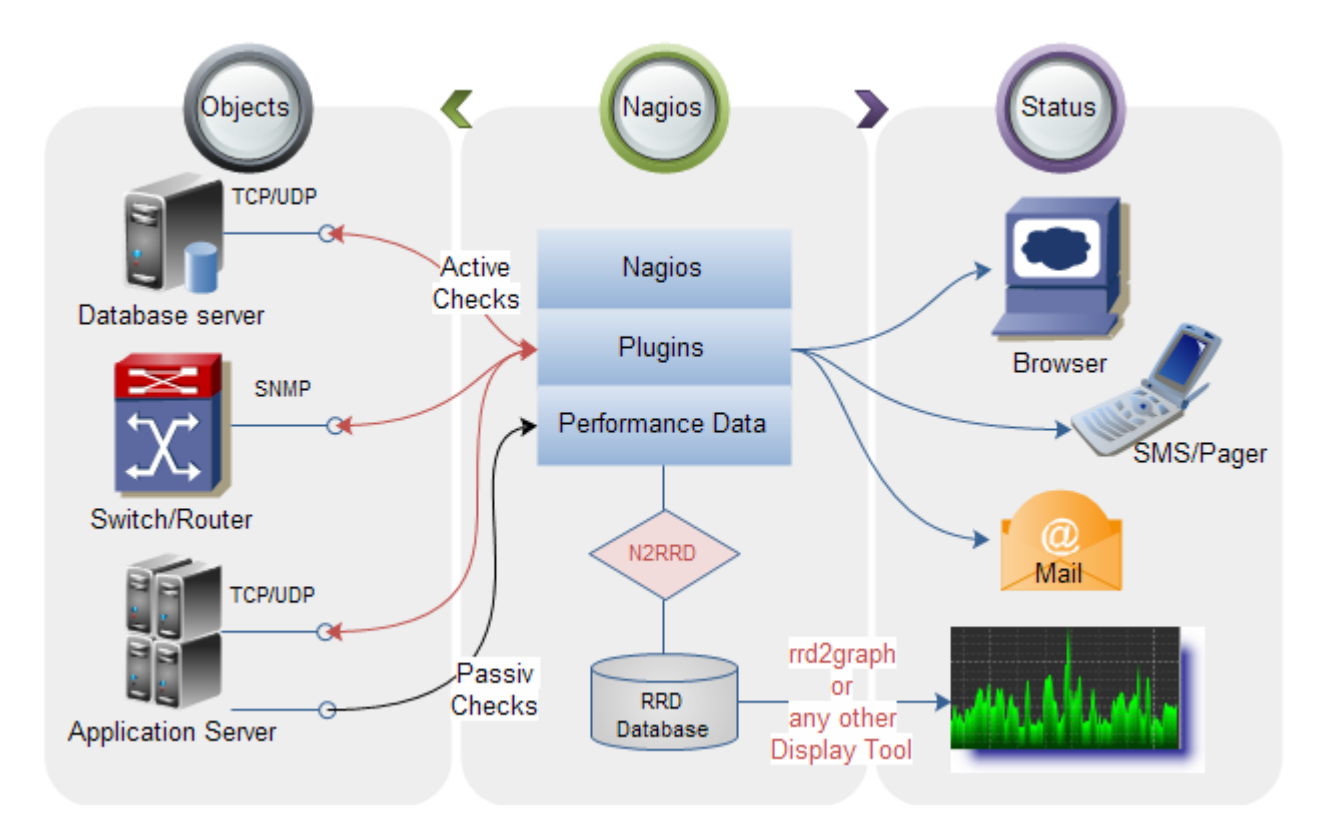

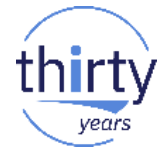

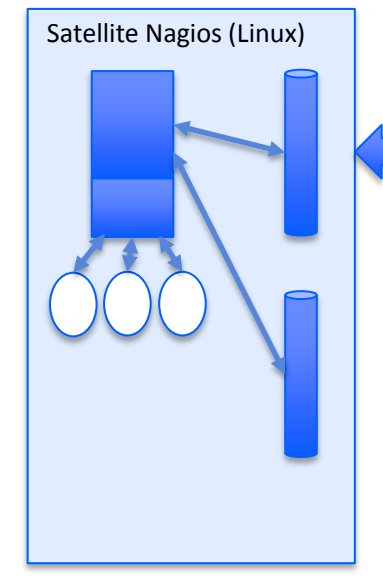

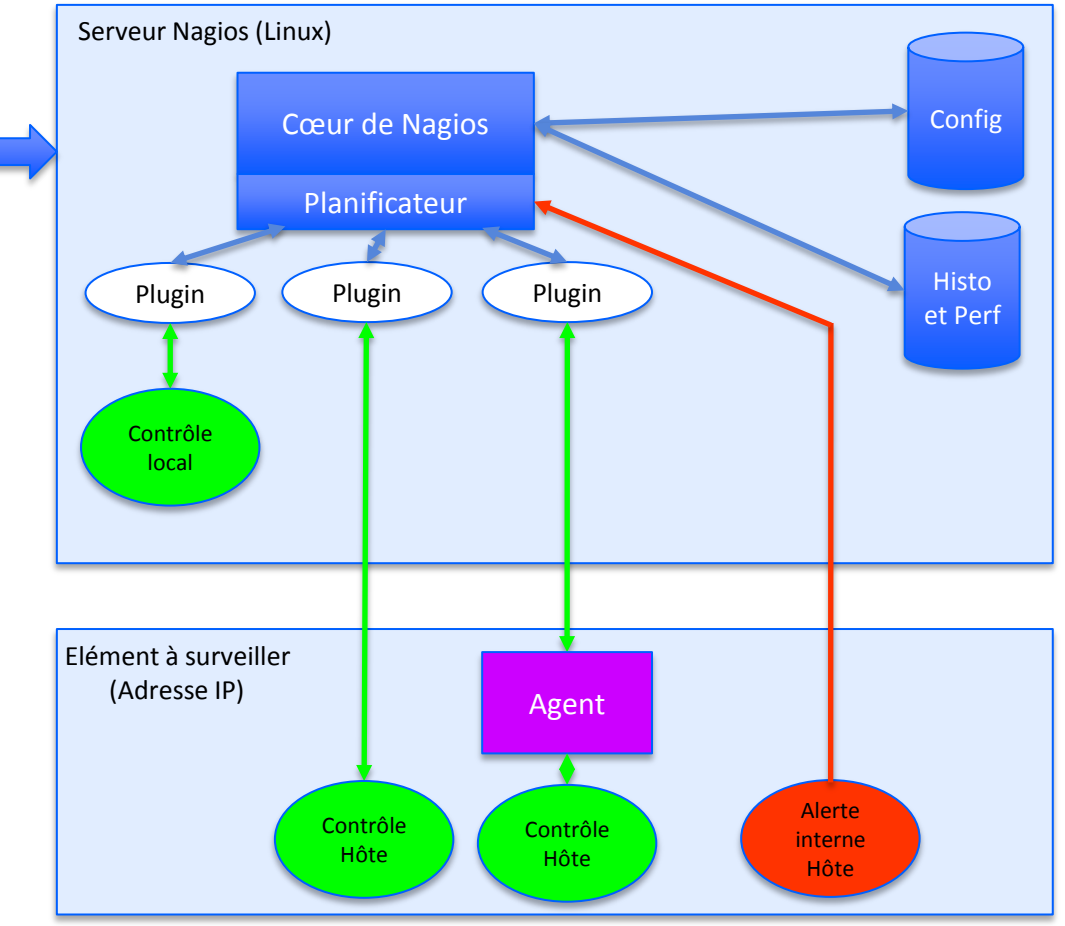

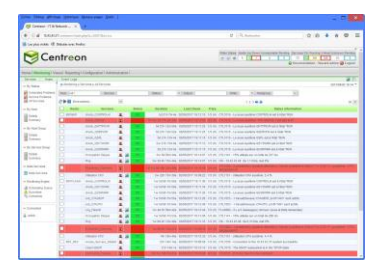

- Les plugins
  - Programmes situés sur le serveur Nagios (sous Linux)
  - Développés dans des langages tels que java,C, C++, perl, PHP, ...
  - Utilisent un protocole pour se connecter à l'élément à surveiller
    - icmp (Ping)
    - snmp (utilisé le plus souvent)
    - ssh
    - ftp
    - telnet
    - Spécifique lors de la présence d'un agent sur l'élément à surveiller
  - Exemple
    - check\_icmp -H 10.55.1.3 -n 5 -w 200,20% -c 400,50%

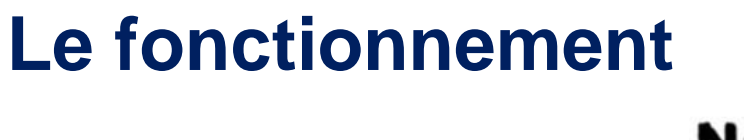

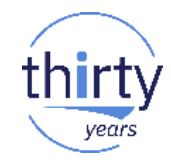

### Nagios

- Beaucoup d'autres produits sont basés sur le même principe que Nagios
- Ou même sont des ajouts à Nagios

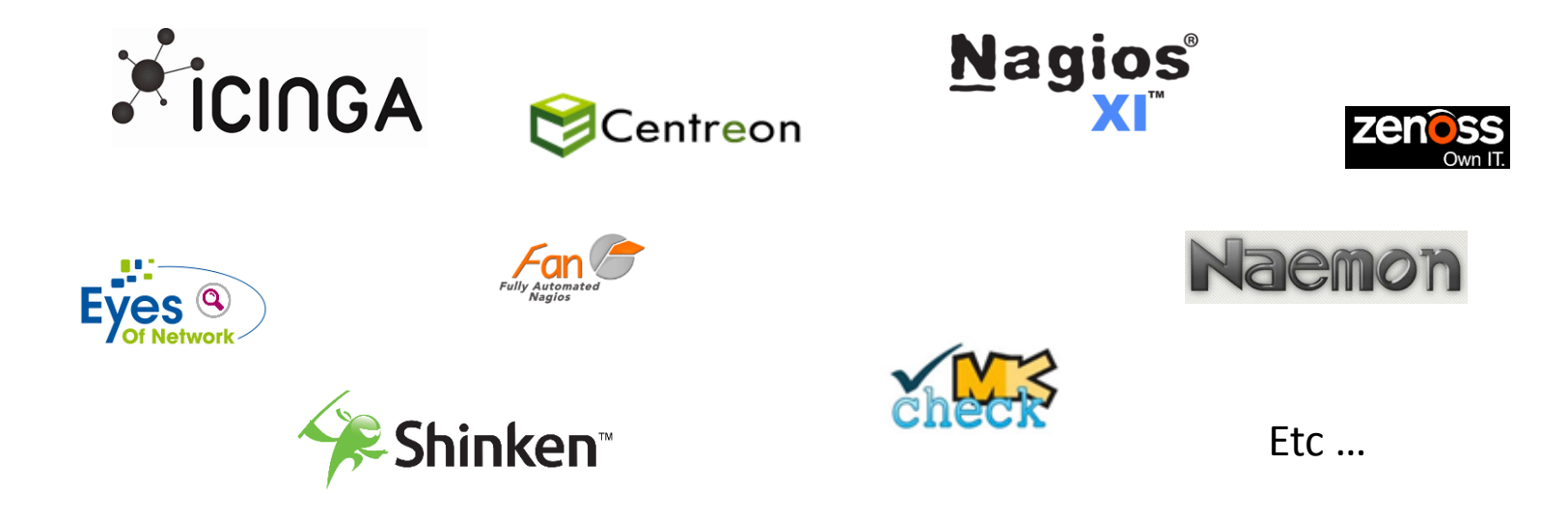

#### Visualisation des résultats vears (591) Hosts (691) (0) (0) Poller States 👩 🙆 🌍 3520 Services 3504 2/8 🔇 centreon Welcome M81 | Logout | Monitoring Reporting Configuration Administration Home Status Details Performances Map 4 Business Activity Downtimes Event Logs Monitoring > Status Details > Services By Status Service Status Status Poller Services Hosts ~ All ¥ ¥ Services Grid Services by Hostgroup Host Service Hostgroup Servicegroup Output Services by Servicegroup ¥ v f Hostgroups Summary Fitters < ○ ○ (I)</li> More actions... 1234567891011 >>> 100 V Hosts A Services Status Duration Last Check Tries Status information ALC: 10 Pino OK 1w 2d 374 1/3 (H) OK - 109.0.66.11: rta 1.117ms. lost 0% di. Ping 1w 2d 1m 3s 1/3 (H) OK - 109.0.68.21: rta 1,408ms, lost 0% Support Str. Pt Hardware 1w 4d 10s 1/3 (H) OK: All 6 components are ok [5/5 sensors, 1/1 switch]. 1/3 (H) OK - 172.18.88.80: rta 0,113ms, lost 0% Ping 6M 3w 41s Traffic-Global 1/3 (H) OK: All interfaces are ok 1w 1d 1m 24s August 20, 71 Hardware 11h 53m 335 1/3 (H) OK: All 6 components are ok [5/5 sensors, 1/1 switch]. 1/3 (H) OK - 172 16 84.1: rta 0,512ms, lost 0% Ping 6M 3w 1m 45s Traffic-Global 1/3 (H) OK: All interfaces are ok 56m 37s 32s Hardware 3d 22h 10s 1/3 (H) OK: All 6 components are ok [5/5 sensors, 1/1 switch]. Ping OK 4M 1w 345 1/3 (H) OK - 172.16.88.81: rts 0.142ms. lost 0% Traffin-Global OK 3d 12h 1m 24s 1/3 (H) OK: All interfaces are ok Hardware 11h 53m 345 1/3 (H) OK: All 6 components are ok [5/5 sensors, 1/1 switch]. Ping 1/3 (H) OK - 172 16 84 2: rts 0.420ms, lost 0% 6M 3w 1m 44s Traffio-Global OK 1h 28m 324 1/3 (H) OK: All interfaces are ok Ping 2d 16h 445 1/3 (H) OK - 172.16.91.12: rts 0.344ms, lost 0% .1 11 de CRITICAL 7m 25s 3/3 (H) CRITICAL: 2 CPU(s) average usage is: 92.50% Disk-Global 16h 27m 51s 1/3 (H) OK: Storage 'C.' Usage Total: 273.24 GB Used: 51.78 GB (18.95%) Free: 221.46 GB (81.05%) di.

### Différents niveaux et options de reporting

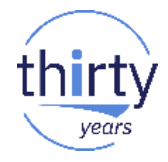

| Monitoring > Performances > Graphs |   |                       |   |                        |   |
|------------------------------------|---|-----------------------|---|------------------------|---|
| Chart                              | ] | Period<br>Last 3 Days |   | From                   |   |
| Filter by Host                     |   | Filter by Hostgroup   | ⊗ | Filter by Servicegroup | 8 |

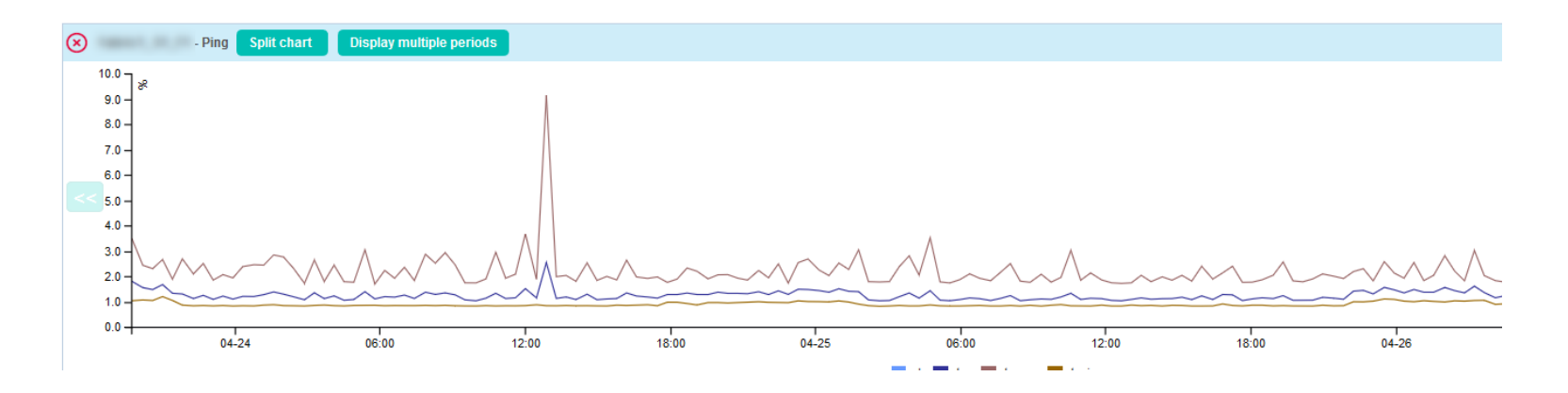

### Différents niveaux et options de reporting

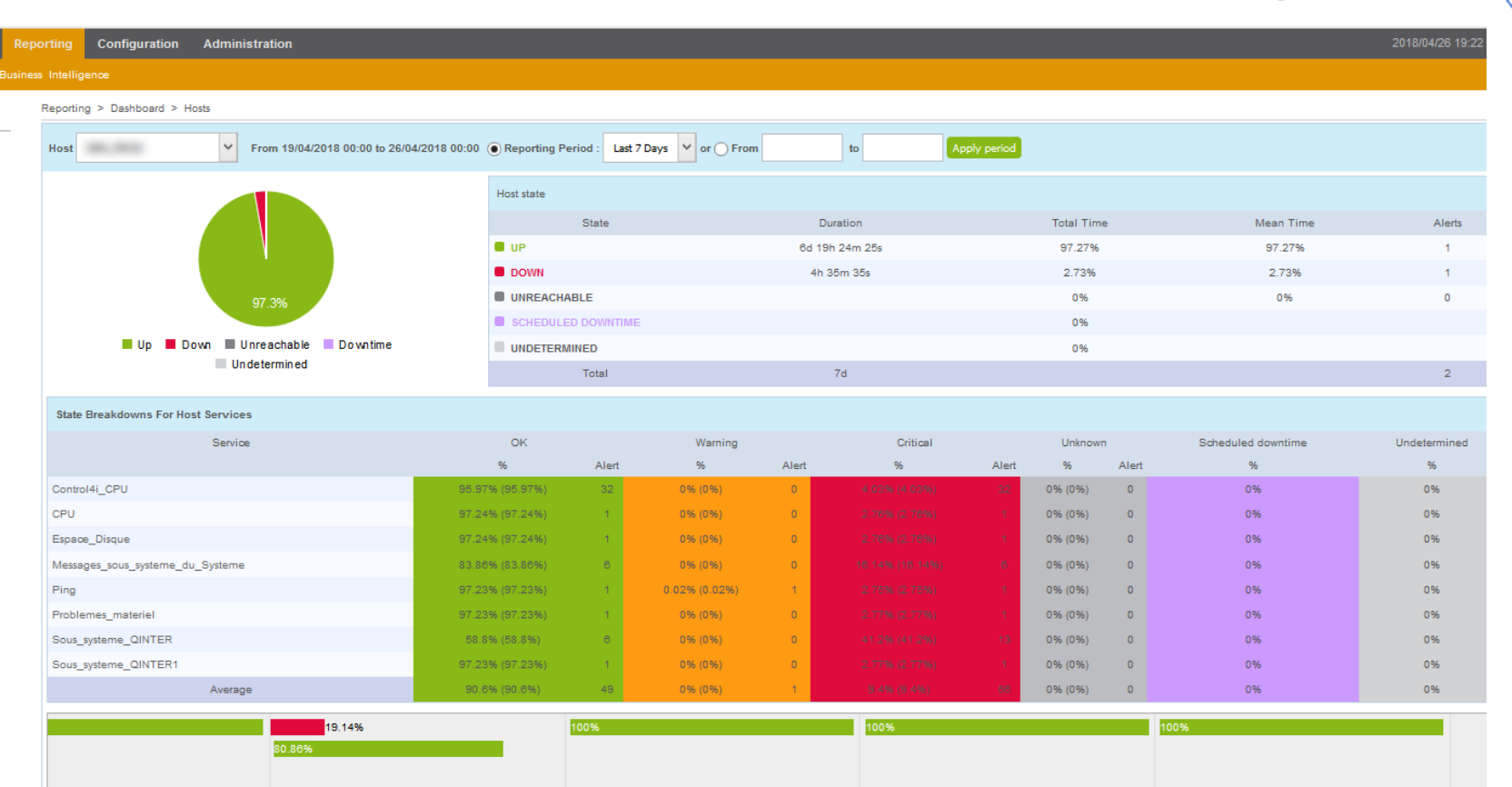

vear

### Configuration

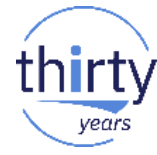

|                                        | Cent                                                                                    | reon                                                                                                |                                                         | Poller States 💽 🕞            |
|----------------------------------------|-----------------------------------------------------------------------------------------|----------------------------------------------------------------------------------------------------|---------------------------------------------------------|------------------------------|
|                                        | Home Monitoring F                                                                       | Reporting Configuration Administration                                                              |                                                         |                              |
|                                        | Hosts Business Activity S                                                               | Services Users Commands Notifications SNMP Traps Plu                                                | igin Paoks Pollers Knowledge Base                       |                              |
|                                        | Services                                                                                | Configuration > Services > Services by host                                                         |                                                         |                              |
|                                        | Services by host<br>Services by host group<br>Service Groups<br>Templates<br>Categories | General Information Notifications Relations Data Proce I Modify a Service Service Basic Information | Extended Info                                           |                              |
|                                        | Meta Services                                                                           | ⑦ Description *                                                                                     | CPU                                                     |                              |
|                                        | Meta Services Auto Discovery                                                            | ⑦ Linked with Hosts *                                                                               |                                                         | <ul> <li>● it.</li> </ul>    |
|                                        | Scan                                                                                    | ⑦ Template                                                                                          | generio-active-service                                  | - 🖪 🧪 😣                      |
|                                        | Rules<br>Overview                                                                       | Service Check Options                                                                               |                                                         |                              |
| Définition en mode te                  | exte pour Nagios                                                                        | Check Command *     Custom merrors                                                                  | chedk_Control4i                                         | • () ()                      |
| #************************************* | ****                                                                                    | Command inheritance     Command inheritance                                                         | + Add a new entry<br>Nothing here, use the "Add" button |                              |
| #************************************* | local convice                                                                           | ⑦ Args                                                                                              | Argument<br>ARG1                                        | Value<br>CTCHKCPU SCOPE(*SYS |
| name                                   | Espace disque                                                                           | Service Scheduling Options                                                                          |                                                         |                              |
| check_command<br>hostgroup name        | check_disk!public!ASP!93!95<br>IBM i                                                    | ⑦ Check Period                                                                                      | 24x7                                                    | * ⊗                          |
| service_description                    | Espace disque IBM i                                                                     | ⑦ Max Check Attempts                                                                                |                                                         |                              |
| check_period<br>ג                      | 24x7                                                                                    | ⑦ Normal Check Interval                                                                             | 2 * 60 seconds                                          |                              |
| Ĵ                                      |                                                                                         | ⑦ Retry Check Interval                                                                              | 2 * 60 seconds                                          |                              |
|                                        |                                                                                         | ② Active Checks Enabled                                                                             | ○ Yes ○ No ● Default                                    |                              |
|                                        |                                                                                         | Passive Checks Enabled                                                                              | Ves No Default                                          |                              |

# Les plugins Nagios pour IBM i

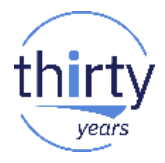

- Le plugin fourni par IBM :
  - Est en Béta
  - Est documenté sur

https://www.ibm.com/developerworks/community/wikis/home?lang=en#!/wiki/IBM%20i%20Technolo gy%20Updates/page/Nagios%20plugin%20support%20for%20IBM%20i

Est pour l'instant disponible à <a href="http://public.dhe.ibm.com/software/ibmi/products/pase/nagios/">http://public.dhe.ibm.com/software/ibmi/products/pase/nagios/</a>

| i ftp://public.dhe.ibm.com/software/ibmi/pr | roducts/pase/nagios/                                               | C                                       | Q Rechercher                                                           | ☆             | Ê     | •    | +      | <b>^</b>                              | ≈ ≡                                                         |                                                 |
|---------------------------------------------|--------------------------------------------------------------------|-----------------------------------------|------------------------------------------------------------------------|---------------|-------|------|--------|---------------------------------------|-------------------------------------------------------------|-------------------------------------------------|
| C                                           |                                                                    |                                         |                                                                        |               |       |      |        | 7040                                  |                                                             |                                                 |
|                                             | Index de ftp://                                                    | oublic                                  | .dhe.ibm.com/soft                                                      | ware/ibm      | ni/pr | oduc | ts/pas | se/na                                 | gios/beta_                                                  | 2.0_oct9/                                       |
|                                             |                                                                    |                                         |                                                                        |               |       |      |        |                                       |                                                             |                                                 |
| Index de ftp://public.dhe.ik                | Vers un rép. de p                                                  | olus haut                               | niveau                                                                 |               |       |      |        |                                       |                                                             |                                                 |
| Index de ftp://public.dhe.it                | Vers un rép. de p <b>Nom</b>                                       | olus haut                               | niveau                                                                 |               |       |      | г      | aille                                 | Dernière m                                                  | odification                                     |
| Index de ftp://public.dhe.ik                | Vers un rép. de p<br><b>Nom</b><br>Nagios-Core                     | olus haut<br>e-Install-a                | niveau<br>Ind-Configure-Guidelines.txt                                 |               |       |      | T      | <b>aille</b><br>11 KB                 | Dernière m<br>25/10/2017                                    | odification<br>16:49:00                         |
| Index de ftp://public.dhe.it                | Nom<br>Nom<br>Magios-Cord<br>Nagios-Plug                           | olus haut<br>e-Install-a<br>jin-for-IBl | niveau<br>Ind-Configure-Guidelines.txt<br>M-i-Install-and-Configure-Gu | uidelines.txt |       |      | T      | <b>aille</b><br>11 KB<br>2 KB         | <b>Dernière m</b><br>25/10/2017<br>25/10/2017               | odification<br>16:49:00<br>16:49:00             |
| Index de ftp://public.dhe.it                | Vers un rép. de p<br>Nom<br>Nagios-Core<br>Nagios-Plug<br>& README | olus haut<br>e-Install-a<br>jin-for-IBl | niveau<br>ınd-Configure-Guidelines.txt<br>M-i-Install-and-Configure-Gu | uidelines.txt |       |      | T      | <b>aille</b><br>11 KB<br>2 KB<br>5 KB | <b>Dernière m</b><br>25/10/2017<br>25/10/2017<br>15/10/2017 | odification<br>16:49:00<br>16:49:00<br>13:48:00 |

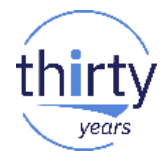

Nous l'avons installé sur une partition Ubuntu for Power

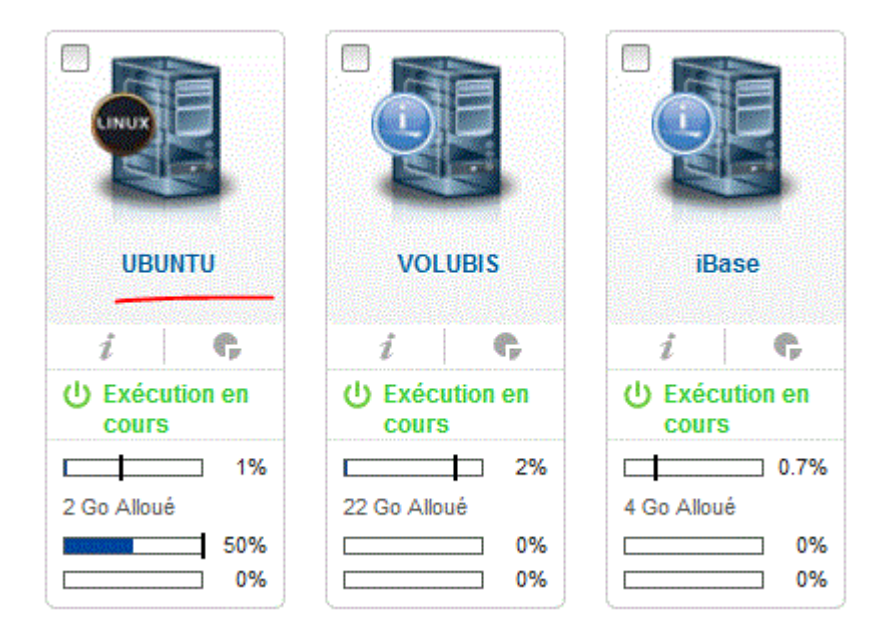

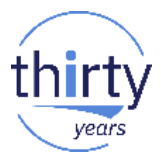

Installation standard

| ======================================                                                                                                    |
|----------------------------------------------------------------------------------------------------|
|                                                                                                    |
| 1. Extract the Nagios for i plugin to the directory: /usr/local/nagios/                                                                                     |
| <pre># tar xzf nagios-plugin-for-IBM-i.tar.gz /usr/local/nagios/</pre>                                                                                      |
| 2. Execute the below command:                                                                                                    |
| <pre># /bin/bash /usr/local/nagios/libexec/ibmi_init.sh. It will initialize the IBM i related commands, services and templates into the configuration</pre> |
| 3. Issue below command to add the user name and password of the system that you would like to monitor (you can use -h option to see the help):              |
| <pre># /bin/bash /usr/local/nagios/libexec/host_config.sh -i [host   sst]</pre>                                                                             |
| 4. Start the server of plugin for i and restart the nagios service                                                                                          |
| # /bin/bash /usr/local/nagios/libexec/server_start.sh                                                                                                    |

# ybin/basin /usi/tocat/na # service nagios restart

Quelques remarques pour une installation sur Ubuntu

(en effet l'installation part du principe que nagios est dans /usr/local/nagios , or sur Ubuntu c'est dans /etc/nagios3)

- Après avoir restauré le fichier .tar
- passez ibmi\_init.sh -p /etc/nagios3/objects.
- Puis passez les commandes
  - host\_config.sh -i host. pour enregistrer un profil(et son mot de passe) pour accèder à votre IBM i.
  - host\_config.sh -i sst pour enregistrer un profil SST (et son mot de passe) pour accèder aux informations disques de votre IBM i.

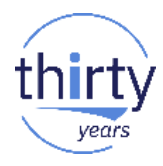

Quelques remarques pour une installation sur Ubuntu

#### cm@Ubuntu: /etc/nagios3/libexec Using username "cm". cm@10.3.1.59's password: Welcome to Ubuntu 16.04.1 LTS (GNU/Linux 4.4.0-31-generic ppc641e) \* Documentation: https://help.ubuntu.com \* Management: https://landscape.canonical.com \* Support: https://ubuntu.com/advantage Last login: Wed Nov 8 14:47:05 2017 from 10.3.1.51 cm@Ubuntu:~\$ cd /etc/nagios3/libexec cm@Ubuntu:/etc/nagios3/libexec\$ sudo ./host config.sh -i host [sudo] password for cm: Input the host address(IP):10.5.0.1 Input the userID:CM Input the password: Confirm the password: Insert the item successfully Host: 10.5.0.1 User: CM cm@Ubuntu:/etc/nagios3/libexec\$

les informations sont enregistrées cryptées dans /user/local/nagios/Nagios.host.java.config.ser Vérifiez que /usr/local/nagios existe et que vous avez le droit d'écriture.

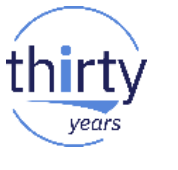

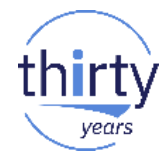

as400.cfg (dans notre exemple) : liste des machines IBM i

```
define host{

use generic-host

host_name AS400

alias ibmi

address 10.3.1.1

}

define hostgroup{

hostgroup_name as400group1

alias group1

members AS400

}
```

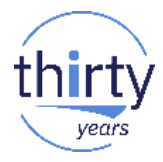

services.cfg : liste des services à surveiller

(font références à des commandes)

```
define service{
use generic-service, srv-pnp
hostgroup_name as400group1
service_description CPU utilization
check_command check-ibmi-cpu-utilization!CPU!60!80
define service{
use generic-service, srv-pnp
hostgroup_name as400group1
service_description Active job number
check_command check-ibmi-active-job-num!ActiveJobs
define service{
```

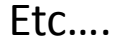

thirty

commands.cfg (liste des commandes, utilisées par les services)

```
#
# IBM i STATUS CHECK COMMANDS
#
# 'check-cpu-utilization' command definition
define command{
command_name check-ibmi-cpu-utilization
command_line /bin/bash $USER1$/check_ibmi_status.sh -m $ARG1$ -H $HOSTADDRESS$ -w $ARG2$ -c $ARG3$
#'check-active-job' command definition
define command{
command name check-ibmi-active-job-num
command_line /bin/bash $USER1$/check_ibmi_status.sh -m $ARG1$ -H $HOSTADDRESS$
#'check-disk-config' command definition
define command{
command name check-ibmi-disk-config
command line /bin/bash $USER1$/check ibmi status.sh -m $ARG1$ -H $HOSTADDRESS$
#'check-disk-usage' command definition
define command{
command_name check-ibmi-disk-usage
command line /bin/bash $USER1$/check ibmi status.sh -m $ARG1$ -H $HOSTADDRESS$ -w $ARG2$ -c $ARG3$
```

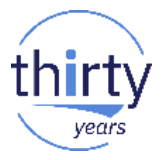

les commandes font référence à \$USER1\$ qui est défini dans resource.cfg

```
# Sets $USER1$ to be the path to the plugins
$USER1$=/usr/lib/nagios/plugins
.../...
```

Nous avons donc copié *check\_ibmi\_status.sh* et *check\_daemon\_status.sh* dans

/usr/lib/nagios/plugins et nous les avons modifié pour qu'ils fassent référence à notre répertoire nagios (pour nous /etc/nagios3)

#!/bin/bash
java -cp /etc/nagios3/libexec/jt400.jar:/etc/nagios3/libexec/server.jar:/etc/nagios3/libexec/ CheckIBMiStatus \$\*

Remarquez que cela va utiliser jt400.jar, pour en fait passer des requêtes SQL

#### 25

## **Plugin Nagios pour IBMi**

il faut ensuite (re)démarrer nagios et le démon spécifique à IBM i

dans notre cas nous avons remplacé :

- les répertoires (à nouveau /etc/nagios3)
- et service/nagios start | stop
   par /etc/init.d/nagios3 start | stop

Puis Exécuter server\_start.sh qui va lancer un démon **server.jar**. C'est lui qui va se connecter à l'iBMi pour passer les requêtes (en mode « SQL as a service »)

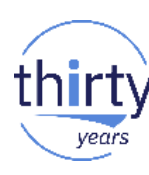

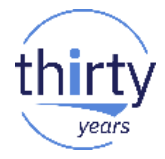

#### Lancement du démon

root@Ubuntu:/usr/lib/nagios3# cd /etc/nagios3/libexec root@Ubuntu:/etc/nagios3/libexec# ./server\_start.sh Starting Nagios Server nohup: redirecting stderr to stdout Starting nagios3 (via systemctl): nagios3.service. Nagios Service Started root@Ubuntu:/etc/nagios3/libexec#

| 📔 libexec 💽 🔄 🔄 🏹 😓 🖛 🖘 🖉 | 🔹 🖹       |                |           |         |
|---------------------------|-----------|----------------|-----------|---------|
| /etc/nagios3/libexec      |           |                |           |         |
| Nom Ext                   | Taille    | Date de modifi | Droits    | Proprié |
| 🕌                         |           | 07/11/2017 12: | rwxrwxrwx | root    |
| check_daemon_status.sh    | 127 B     | 23/10/2017 09: | rwxrwxr-x | cm      |
| check_ibmi_status.sh      | 125 B     | 23/10/2017 09: | rwxrwxr-x | cm      |
| CheckDaemonStatus.class   | 3 420 B   | 24/05/2017 16: | rw-rw-r   | cm      |
| CheckIBMiStatus.class     | 4 799 B   | 09/06/2017 07: | rw-rw-r   | cm      |
| lost_config.sh            | 92 B      | 19/10/2017 09: | rwxrwxr-x | cm      |
| 📝 ibmi_init.sh            | 93 B      | 23/10/2017 09: | rwxrwxrwx | cm      |
| 📧 jt400.jar               | 4 593 KiB | 11/05/2017 06: | rw-rw-r   | cm      |
| 📧 server.jar              | 82 728 B  | 07/11/2017 11: | rw-rw-r   | cm      |
| server_restart.sh         | 518 B     | 08/11/2017 15: | rwxrwxr-x | cm      |
| server_start.sh           | 388 B     | 07/11/2017 12: | rwxrwxr-x | cm      |
| 🔳 server_stop.sh          | 141 B     | 07/11/2017 12: | rwxrwxr-x | cm      |
|                           |           |                |           |         |

Vérifiez qu'il s'exécute

### par ps -ef |grep java

```
23
                                                                    cm@Ubuntu: ~
login as: cm
cm@10.3.1.59's password:
Welcome to Ubuntu 16.04.1 LTS (GNU/Linux 4.4.0-31-generic ppc641e)
* Documentation: https://help.ubuntu.com
 * Management: https://landscape.canonical.com
 * Support:
                  https://ubuntu.com/advantage
Last login: Wed Nov 8 14:48:50 2017 from 10.3.1.51
cm@Ubuntu:~$ ps -ef [grep java
                                     00:01:05 java -cp /etc/nagios3/libexec/jt
         5636
                  1 0 Nov07 ?
root
400.jar:/etc/nagios3/libexec/server.jar com.ibm.nagios.Server -dname=nagios
        28274 28235 0 15:26 pts/0 00:00:00 grep --color=auto java
cm
cm@Ubuntu:~$
```

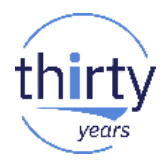

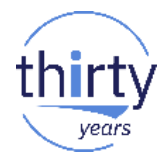

et voilà

#### Host Status Details For All Host Groups

| Limit Results: 100 🔻 |            |                     |                 |                                           |  |
|----------------------|------------|---------------------|-----------------|-------------------------------------------|--|
| Host ★               | Status 🕈 🕈 | Last Check 🕈 🕈      | Duration 🕈 🕈    | Status Information                        |  |
| AS400                | UP         | 2017-11-08 15:30:24 | 2d 10h 3m 0s    | PING OK - Packet loss = 0%, RTA = 0.40 ms |  |
| localhost 🛛 🧔 💁      | UP         | 2017-11-08 15:27:44 | 40d 23h 51m 31s | PING OK - Packet loss = 0%, RTA = 0.08 ms |  |

Results 1 - 2 of 2 Matching Hosts

#### Results 1 - 16 of 16 Matching Services

| Plugin | Nagio | s pour | IBMi |
|--------|-------|--------|------|
|--------|-------|--------|------|

### détail

| Limit Results: | 100 🔻                        |                |           |                     |                |            |                                                      |
|----------------|------------------------------|----------------|-----------|---------------------|----------------|------------|------------------------------------------------------|
| Host 🕈 🕈       | Service **                   |                | Status ** | Last Check 🕈 🕈      | Duration 🕈 🕈   | Attempt ** | Status Information                                   |
| AS400          | Active job number            |                | ОК        | 2017-11-08 15:31:06 | 1d 3h 5m 12s   | 1/4        | Active Jobs Num : 353                                |
|                | Asp usage                    | <b>M</b>       | ОК        | 2017-11-08 15:26:31 | 1d 3h 4m 47s   | 1/4        | ASP Usage: 46.22%                                    |
|                | Basic information            | M              | ОК        | 2017-11-08 15:26:56 | 1d 3h 4m 22s   | 1/4        | System Info: V7R3M0                                  |
|                | CPU overload jobs num        | <b>*</b>       | ОК        | 2017-11-08 15:27:21 | 1d 3h 3m 57s   | 1/4        | CPU overload job num: 0 (Warning: 60% Critical: 80%) |
|                | CPU utilization              | M              | ОК        | 2017-11-08 15:28:46 | 0d 15h 22m 32s | 1/4        | CPU Utilization: 0.58%                               |
|                | Current log on user number   |                | ОК        | 2017-11-08 15:28:11 | 1d 3h 3m 7s    | 1/4        | Currently Sign On Users Num: 0                       |
|                | Disk configuration           |                | ОК        | 2017-11-08 15:28:36 | 1d 3h 2m 42s   | 1/4        | Disk Status: OK                                      |
|                | Disk usage                   |                | ОК        | 2017-11-08 15:29:01 | 1d 3h 2m 17s   | 1/4        | Disk Usage status: OK                                |
|                | Disk utilization             | M              | WARNING   | 2017-11-08 15:26:26 | 1d 2h 59m 52s  | 4/4        | Disk Utilitize Status: WARN                          |
|                | Long run sql                 |                | ОК        | 2017-11-08 15:30:51 | 0d 21h 30m 27s | 1/4        | Long Run SQL Status: OK                              |
|                | Message                      |                | WARNING   | 2017-11-08 15:27:16 | 1d 3h 4m 2s    | 4/4        | Message Num in type 'INQUIRY', 'ESCAPE', 'REPLY': 1  |
|                | Page faults                  | <b>M</b>       | ОК        | 2017-11-08 15:30:41 | 0d 3h 5m 37s   | 1/4        | Page Faults Status: OK                               |
|                | Specific job CPU             | M <sup>A</sup> | ОК        | 2017-11-08 15:26:19 | 1d 3h 4m 59s   | 1/4        | Job: ADMIN2 CPU: 0.0%                                |
|                | Specific message             |                | ОК        | 2017-11-08 15:28:44 | 1d 3h 2m 34s   | 1/4        | Status: OK                                           |
|                | Subsystem jobs               |                | ОК        | 2017-11-08 15:27:09 | 1d 3h 4m 9s    | 1/4        | 42 jobs in subsystem QHTTPSVR                        |
|                | Temporary storage top N jobs |                | ОК        | 2017-11-08 15:27:34 | 1d 3h 3m 44s   | 1/4        | 10 jobs retrieved from endpoint                      |

#### Service Status Details For Host 'AS400'

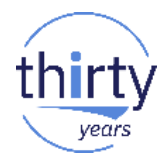

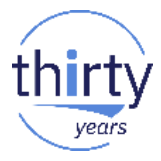

Cde mail

| Putty 10.3.1.29 - Putty            |                                                                   |
|------------------------------------|-------------------------------------------------------------------|
| root@Ubuntu:~# mail                |                                                                   |
| Mail version 8.1.2 01/15/2001. T   | ine 2 for help                                                    |
| "/var/mail/root": 1208 messages 1  | Message 66:                                                       |
| >U 1 nagios@as400.volu Mon Oct     | From nagios@as400.volubis.intra Sat Oct 28 00:09:37 2017          |
| U 2 nagios@as400.volu Mon Oct      | X-Original-To: root@localhost                                     |
| U 3 nagios@as400.volu Mon Oct      | To: root@localhost                                                |
| U 4 nagios@as400.volu Mon Oct      | Subject: ** PROBLEM Service Alert: ibmi/Page faults is WARNING ** |
| U 5 nagios@as400.volu Mon Oct      | Date: Sat. 28 Oct 2017 00:09:37 +0200 (CEST)                      |
| U 6 nagios@as400.volu Mon Oct      | From: nagios@as400.volubis.intra                                  |
| U 7 nagios@as400.volu Mon Oct      |                                                                   |
| U 8 nagios@as400.volu Mon Oct      | **** Nacion ****                                                  |
| U 9 nagios@as400.volu Mon Oct      | Nagios Nadio                                                      |
| U 10 nagios@as400.volu Mon Oct     |                                                                   |
| U 11 nagios@as400.volu Mon Oct     | Notification Type: PROBLEM                                        |
| U 12 nagios@as400.volu Mon Oct     |                                                                   |
| U 13 nagios@as400.volu Tue Oct     | Service: Page faults                                              |
| U 14 nagios@as400.volu Tue Oct     | Host: ibmi                                                        |
| U 15 nagios@as400.volu Tue Oct     | Address: 10.3.1.1                                                 |
| U 16 nagios@as400.volu Tue Oct     | State: WARNING                                                    |
| U 17 nagios@as400.volu Tue Oct     |                                                                   |
| I I 18 page addad 100 woly Two Oat | Date/Time: Sat Oct 28 00:09:37 CEST 2017                          |
|                                    |                                                                   |
|                                    | Additional Info:                                                  |
|                                    |                                                                   |
|                                    | Page Faults Status: WARN                                          |

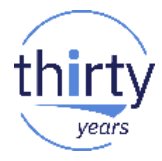

Quelques exemples de requêtes capturées par un STRDBMON.

Statement SELECT AVERAGE\_CPU\_UTILIZATION FROM QSYS2.SYSTEM\_STATUS\_INFO SELECT SYSTEM\_ASP\_USED, SYSTEM\_ASP\_STORAGE, CURRENT\_TEMPORARY\_STORAGE FROM QSYS2.SYSTEM\_STATUS\_INFO SELECT ACTIVE\_JOBS\_IN\_SYSTEM FROM QSYS2.SYSTEM\_STATUS\_INFO SELECT MESSAGE\_ID, MESSAGE\_TEXT, MESSAGE\_TIMESTAMP FROM QSYS2.MESSAGE\_QUEUE\_INFO WHERE MESSAGE\_ID LIKE ? WITH ACTIVE\_USER\_JOBS (Q\_JOB\_NAME, CPU\_TIME, RUN\_PRIORITY) AS (SELECT JOB\_NAME, CPU\_TIME, RUN\_PRIORITY FROM TABLE (QSYS2.ACTI... SELECT MESSAGE\_TYPE, MESSAGE\_TEXT, SEVERITY, MESSAGE\_TIMESTAMP FROM QSYS2.MESSAGE\_QUEUE\_INFO WHERE MESSAGE\_QUEUE\_LIBRARY ... SELECT MESSAGE\_TYPE, MESSAGE\_TEXT, SEVERITY, MESSAGE\_TIMESTAMP FROM QSYS2.MESSAGE\_QUEUE\_INFO WHERE MESSAGE\_QUEUE\_LIBRARY ... SELECT SUBSTR(JOB\_NAME,8,POSSTR(SUBSTR(JOB\_NAME,8),'/)-1) AS JOB\_USER, SUBSTR(SUBSTR(JOB\_NAME,8),POSSTR(SUBSTR(JOB\_NAME,8),'/)... SELECT SUBSTR(JOB\_NAME,8,POSSTR(SUBSTR(JOB\_NAME,8),'/)-1) AS JOB\_USER, SUBSTR(SUBSTR(JOB\_NAME,8),POSSTR(SUBSTR(JOB\_NAME,8),'/)... SELECT SUBSTR(JOB\_NAME,8,POSSTR(SUBSTR(JOB\_NAME,8),'/)-1) AS JOB\_USER, SUBSTR(SUBSTR(JOB\_NAME,8),POSSTR(SUBSTR(JOB\_NAME,8),'/)... SELECT SUBSTR(JOB\_NAME,8,POSSTR(SUBSTR(JOB\_NAME,8),'/)-1) AS JOB\_USER, SUBSTR(SUBSTR(JOB\_NAME,8),POSSTR(SUBSTR(JOB\_NAME,8),'/)... SELECT SUBSTR(JOB\_NAME,8,POSSTR(SUBSTR(JOB\_NAME,8),'/)-1) AS JOB\_USER, SUBSTR(SUBSTR(JOB\_NAME,8),POSSTR(SUBSTR(JOB\_NAME,8),'/)... SELECT SUBSTR(JOB\_NAME,8,POSSTR(SUBSTR(JOB\_NAME,8),'/)-1) AS JOB\_USER, SUBSTR(SUBSTR(JOB\_NAME,8),POSSTR(SUBSTR(JOB\_NAME,8),'/)... SELECT SUBSTR(JOB\_NAME,8,POSSTR(SUBSTR(JOB\_NAME,8),'/)-1) AS JOB\_USER, SUBSTR(SUBSTR(JOB\_NAME,8),POSSTR(SUBSTR(JOB\_NAME,8),'/)... SELECT SUBSTR(JOB\_NAME,8,POSSTR(SUBSTR(JOB\_NAME,8),'/)-1) AS JOB\_USER, SUBSTR(SUBSTR(JOB\_NAME,8),POSSTR(SUBSTR(JOB\_NAME,8),'/)... SELECT ASP\_NUMBER, UNIT\_NUMBER, UNIT\_TYPE, UNIT\_STORAGE\_CAPACITY, UNIT\_SPACE\_AVAILABLE, PERCENT\_USED FROM QSYS2.SYSDISKSTAT SELECT POOL NAME, ELAPSED TOTAL FAULTS FROM OSYS2.POOL INFO

# La solution basée sur l'utilisation d'un agent

### **Comment aller plus loin ?**

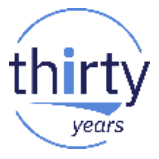

- Pourquoi ne pas suivre réellement TOUT ce qui se passe dans les partitions IBM i (OS/400) ?
  - Système
    - Y a-t-il un incident matériel ?
    - Puis-je remonter des alertes de performances ?
  - Exploitation
    - Y a t'il un travail planté ou en attente de réponse ?
    - Les sauvegardes ont-elles été réalisées correctement ?
    - Les travaux de nuit ont-ils tournés et se sont-ils bien terminés ?
  - Haute disponibilité
    - La réplication fonctionne t'elle correctement ?
    - N'y a t'il pas de retard ou d'objets bloqués ?
  - Base de données
    - Puis je aller chercher une info essentielle dans la base de données ?
  - Applications
    - L'ERP est-il bien démarré avec tous ses composants ?
    - L'EDI a bien transféré les commandes à telle heure ?
  - etc, etc, ...

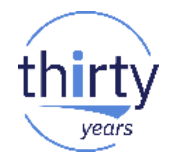

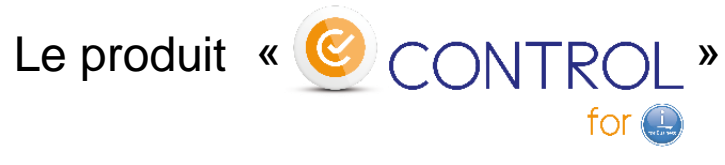

### permet de surveiller une partition IBM i

### en utilisant des commandes développées sur IBM i

- Commandes naturelles pour les spécialistes IBM i
- Mise au point facile sur IBM i avant de l'intégrer à Nagios
- Possibilité d'adapter des contrôles déjà existants
- Paramétrage ultra simple dans Nagios

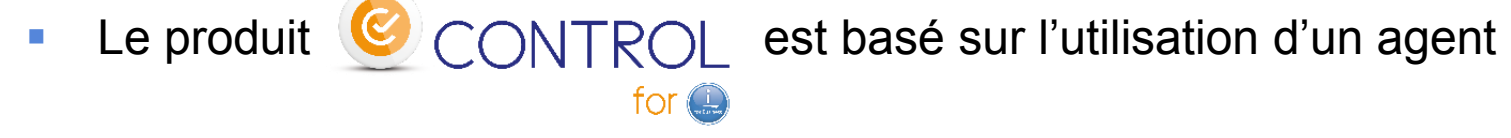

- Un agent doit être présent et démarré sur chaque partition IBM i
  - Constitué d'un sous-système et 2 travaux
  - Déploiement et installation très simple
  - L'agent attend les commandes venant du Plugin
- Un plugin unique sur le serveur Nagios
  - Très simple d'utilisation
  - En paramètre : la commande IBM i à appeler
    - check\_Control4i -H 10.55.1.3 -c « CTCHKSBS SBSD(QBATCH) »
  - Sécurité gérée par le produit
    - Pas de profil / mot de passe

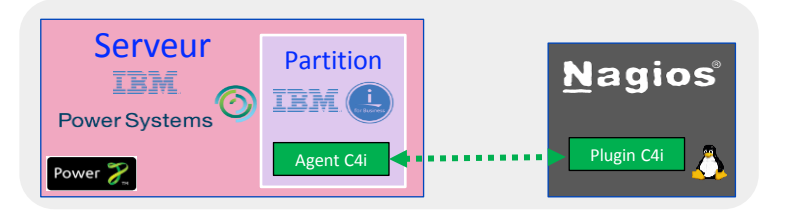

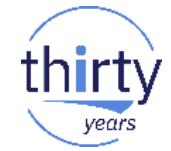

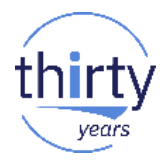

### Exemple de commande

|                                                                                                    | Папас                                                                                  |
|----------------------------------------------------------------------------------------------------|----------------------------------------------------------------------------------------|
| Vérif. état de sous-système                                                                                                    | (CTCHKSBS)                                                                             |
| Indiquez vos choix, puis appuyez sur ENTREE.                                                                                                    |                                                                                        |
| Nom sous-système à contrôler > <u>QBATCH</u><br>Bibliothèque <u>*ANY</u><br>Etat sous-système à contrôler . <u>*RUN</u><br>Nbr mini travaux actifs <u>*NOCTL</u><br>Liste des travaux obligatoires > JOB01<br>+ si autres valeurs > <u>AUTOMATE</u><br>Niveau de criticité <u>*CRITICAL</u> | Nom<br>Nom, *ANY<br>*RUN, *STOP<br>Nombre, *NOCTL<br>Nom, *NONE<br>*CRITICAL, *WARNING |
| F3=Exit F4=Invite F5=Réafficher F12=Annule<br>F24=Autres touches                                                                                                    | Fin<br>er F13=Mode d'emploi invite                                                     |
| CTCHKSBS SBSD(QBATCH) LSTJOB(JOB01 AUTOMATE)                                                                                                    |                                                                                        |

Sous-système QBATCH, Il manque 2 travail(travaux). Les 10 premiers sont JOB01, AUTOMATE, , , , , , , , .

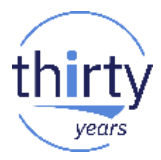

### Exemple : appel de la commande CTCHKSBS

| Home Monitoring Views                                                                                                    | Home Monitoring Views Reporting Configuration Administration                                                                                                    |                                                               |       |  |  |  |  |
|----------------------------------------------------------------------------------------------------|----------------------------------------------------------------------------------------------------|---------------------------------------------------------------|-------|--|--|--|--|
| Hosts   Services                                                                                                    | Users   Commands   Notifications   St                                                                                                    | NMP Traps   Monitoring Engines   Centreon                     |       |  |  |  |  |
| » Services                                                                                                    | Configuration Services Services by host                                                                                                    |                                                               |       |  |  |  |  |
| <ul> <li>Services by host</li> <li>Services by host group</li> <li>Service Groups</li> <li>Templates</li> <li>Categories</li> <li>Downtimes</li> </ul> | Service Configuration       Relations       Data Pro         Add a Service       Image: Configuration       Image: Configuration         General Information       Image: Configuration       Image: Configuration         Operation •       Image: Configuration       Image: Configuration | Occessing     Service Extended Info       QBATCH et 2 travaux |       |  |  |  |  |
|                                                                                                    | (?) Service Template                                                                                                    | generic-service V 🎁 🆏                                         |       |  |  |  |  |
| » Meta Services                                                                                                    | Service State                                                                                                    |                                                               |       |  |  |  |  |
| 🚂 Meta Services                                                                                                    | Is Volatile                                                                                                    | ○ Yes ○ No 	 Default                                          |       |  |  |  |  |
| a Eutra                                                                                                    | ? Check Period *                                                                                                    | 24x7 🗸                                                        |       |  |  |  |  |
| » Extra                                                                                                    | ? Check Command •                                                                                                    | check_Control4i                                               |       |  |  |  |  |
| 🔏 Criticality                                                                                                    | ⑦ Args                                                                                                    | Argument Value Exa                                            | ample |  |  |  |  |
|                                                                                                    |                                                                                                    | Commande IBM i CTCHKSBS SBSD(QBAT                             |       |  |  |  |  |
| >> Connected                                                                                                    | ? Max Check Attempts •                                                                                                    |                                                               |       |  |  |  |  |
| admin                                                                                                    | ? Normal Check Interval *                                                                                                    | * 60 seconds                                                  |       |  |  |  |  |
|                                                                                                    | ? Retry Check Interval *                                                                                                    | * 60 seconds                                                  |       |  |  |  |  |
|                                                                                                    | ? Active Checks Enabled                                                                                                    | O Yes O No 		● Default                                        |       |  |  |  |  |
|                                                                                                    | Passive Checks Enabled                                                                                                    | ○ Yes ○ No ● Default                                          |       |  |  |  |  |
|                                                                                                    | 🖏 Macros                                                                                                    |                                                               |       |  |  |  |  |
|                                                                                                    | ⑦ Custom macros                                                                                                    | Macro name Macro value                                        | +     |  |  |  |  |
|                                                                                                    | Notification                                                                                                    |                                                               |       |  |  |  |  |

## Les contrôles fournis en standard

- Surveiller les sous-systèmes et travaux
  - CTCHKSBS
  - CTCHKJOB
  - CTCHKBCH
- Surveiller qu'aucun travail n'est bloqué
  - CTCHKMSGW
  - CTCHKLCKW
- Surveiller les files d'attentes
  - CTCHKJOBQ, CTCHKOUTQ, CTCHKDTAQ
- Surveiller l'occupation disque, ou l'utilisation CPU d'un travail/sous-système
  - CTCHKDSK
  - CTCHKCPU \*SYSTEM/\*SBS/\*JOB
- Vérifier qu'il n'y a pas de problème hardware
  - CTCHKPRB
- Vérifier que les sauvegardes de la nuit étaient correctes
  - CTCHKSAV
  - CTCHKBRM, CTCHKBRMEX

- Vérifier que la réplication n'est pas en retard
  - CTCHKEDH
  - CTCHKMMXAG, CTCHKMMXDG, CTCHKMMXDS
- Faire un Ping à partir de la partition IBM i
  - CTCHKPING
- Vérifier l'état des profils utilisateurs
  - CTCHKUSR
- Vérifier l'ERP (exemple M3)
  - CTM3HSTSTS, Contrôle de l'état des hôtes
  - CTM3NODSTS, Contrôle de l'état des nodes
  - CTM3APPSTS, Contrôle de l'état des applications
  - CTM3NBAJ, Contrôle du nombre de travaux Asynchrones ou AutoJobs
  - CTM3JOBSTS, Contrôles sur les jobs batchs
- Et bien d'autres à venir ...

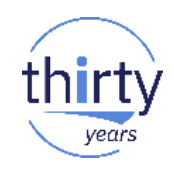

### **Contrôles réalisables**

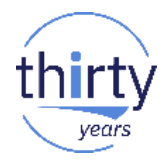

### Possibilité de réaliser

### des contrôles spécifiques

En effet, tout programme existant qui répond :

- Oui / Non
- 0/1
- ça marche / Il y a un problème

peut être transformé en sonde Nagios en moins de 30 minutes

Des 'templates' sont fournis afin que vous développiez vos nouvelles sondes

|             |                          | P                                   | PDM - Gesti             | on des membres                                               | M81DEV         |
|-------------|--------------------------|-------------------------------------|-------------------------|--------------------------------------------------------------|----------------|
| Fich<br>Bi  | ier<br>bliothèque        | . <u>CTEXAMPL</u><br>. <u>CTL4I</u> | . <u>E</u>              | Afficher à partir de .                                       |                |
| <u>O</u> pt | Membre                   | Туре                                | Texte                   |                                                              |                |
|             | EXAMPLE_01<br>EXAMPLE_02 | <u>CMD</u><br>CLLE                  | <u>Ctl4i,</u><br>Ctl4i, | Example command for specific<br>Example program for specific | check<br>check |
|             |                          |                                     |                         |                                                              |                |

• il est donc possible de réutiliser des contrôles déjà développés

# Merci de votre attention

N'oubliez pas de remplir le questionnaire de satisfaction !